## Setting Up Text Notifications in the SmartHub Web Application

### Once you're logged on, you need to:

#### 1) Tell SmartHub how to reach you.

- 1. Click on the drop-down for Notifications.
- 2. Click Manage Contacts.
- 3. Follow the steps below.

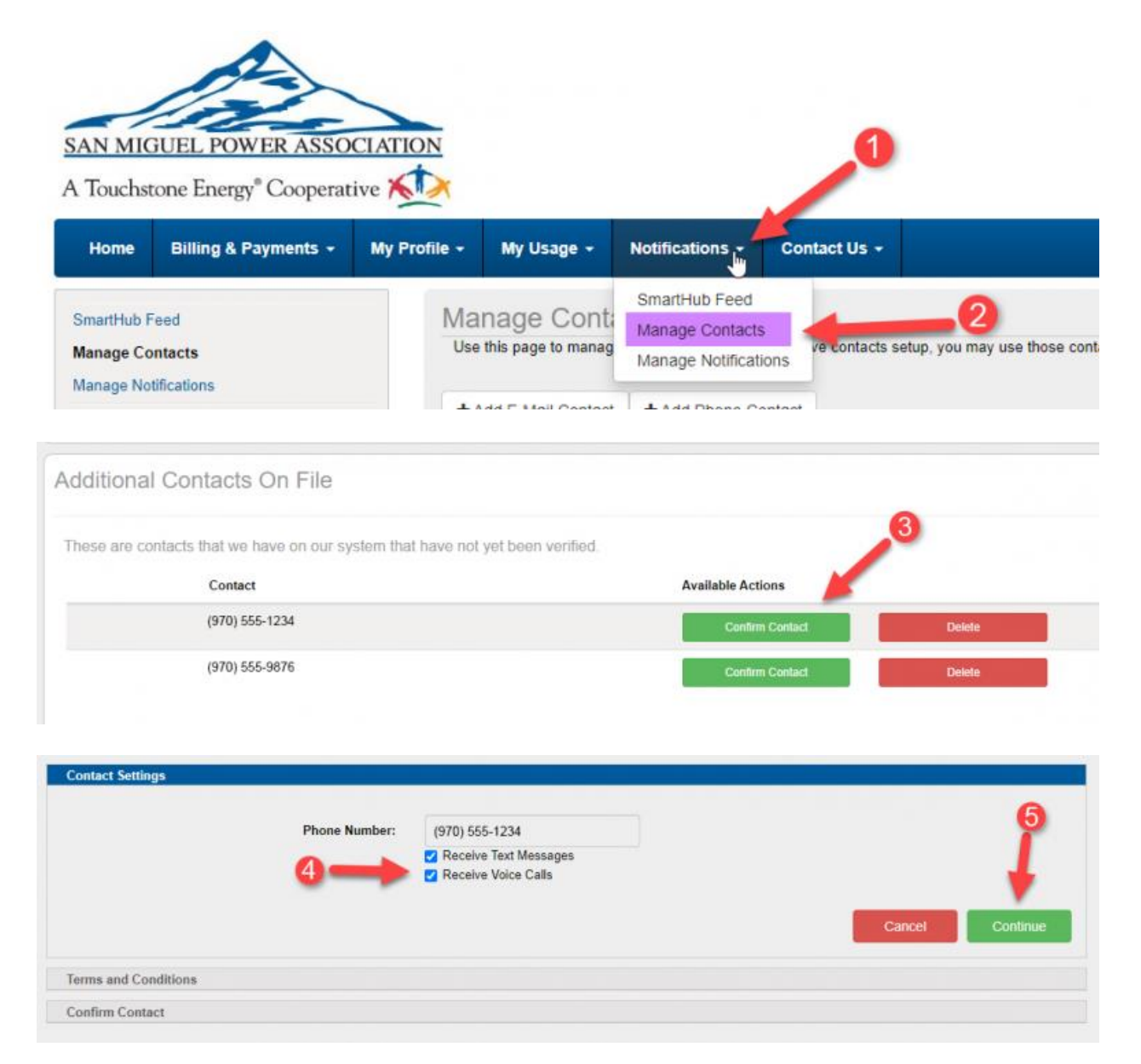

#### ...then you need to:

### 2) Tell SmartHub what messages to send.

1. Click on the drop-down for Notifications.

# Setting Up Text Notifications in the SmartHub Web Application

- 2. Click Manage Notifications.
- 3. Follow the steps below.

| SAN MIC                | GUEL POWER ASSO               | CIATION<br>ive | ٩             |                                  |              |           |
|------------------------|-------------------------------|----------------|---------------|----------------------------------|--------------|-----------|
| Home                   | Billing & Payments +          | My Profile -   | My Usage 👻    | Notifications +                  | Contact Us - |           |
| Quick Lin              | ks                            | View and       | Manage My Usa | SmartHub Feed<br>Manage Contacts | 2            |           |
| I want to              |                               |                | We've im      | Manage Notificati                | ons anageme  | nt tools! |
| Pay My Bi     Manage N | ill<br>Ay Registered Accounts | -              | -             | Key Features                     | , U          |           |

| anage Contacts                                                                                                    |                                                                                     | Use this pag                                    | e to sign up for n                                       | otifications about activity                                                                   | on your billing accourt | it.          |           |               |
|----------------------------------------------------------------------------------------------------|-------------------------------------------------------------------------------------|-------------------------------------------------|----------------------------------------------------------|-----------------------------------------------------------------------------------------------|-------------------------|--------------|-----------|---------------|
| anage Notifications                                                                                                    |                                                                                     | <ul> <li>Billing</li> </ul>                     |                                                          |                                                                                               |                         |              |           |               |
|                                                                                                    |                                                                                     | <ul> <li>Miscella</li> </ul>                    | neous                                                    |                                                                                               |                         |              |           |               |
|                                                                                                    | 3->                                                                                 | <ul> <li>Service</li> </ul>                     |                                                          |                                                                                               |                         |              |           |               |
|                                                                                                    |                                                                                     | <ul> <li>Usage</li> </ul>                       |                                                          |                                                                                               |                         |              |           |               |
| ervice<br>et Account                                                                                                    |                                                                                     |                                                 |                                                          |                                                                                               | 6~                      |              |           |               |
| ervice<br>et Account<br>- 4<br>ett Type                                                                                                   | Description                                                                         |                                                 |                                                          |                                                                                               | 6                       | Fext Message | E-M       | sit           |
| ervice<br>et Account<br>• 4<br>ert Type<br>Inned Power Outage                                                                             | Description<br>This is a notification                                               | ion to inform                                   | you when a power                                         | outage is planned.                                                                            | 6                       | Text Message | EM        | 16            |
| ervice<br>et Account<br>et Type<br>anned Power Outage<br>wer Outage                                                                       | Description<br>This is a notificati<br>This is a notificati                         | Son to inform                                   | you when a power                                         | outage is planned.<br>outage has occurred.                                                    | 5                       | Fext Message | - EM      | bit<br>•      |
| ervice:<br>et Account<br>et Type<br>ent Type<br>unned Power Outage<br>wer Outage<br>wer Outage Restored                                   | Description<br>This is a notificati<br>This is a notificati<br>This is a notificati | Son to inform<br>Son to Inform                  | you when a power<br>you when a power                     | outage is planned.<br>outage has occurred.<br>outage has been been res                        | 5<br>tored.             | fext Message | - E.M<br> |               |
| ervice<br>et Account<br>et Account<br>et Type<br>art Type<br>unned Power Outage<br>wer Outage<br>wer Outage Restored<br>wer Outage Update | Description<br>This is a notificati<br>This is a notificati<br>This is a notificati | Sen to inform<br>Sen to Inform<br>Sen to Inform | you when a power<br>you when a power<br>you when a power | outage is planned.<br>outage has occurred.<br>outage has been res<br>outage update has occurr | tored.                  | Fext Message | - EM      | bit<br>•<br>• |

You are now signed up to receive outage notifications when your account is affected.